## VPN Access for Windows PC

## Setting up the VPN software

• If you have not already done so, download and install the Cisco AnyConnect VPN Client from the University of Oxford IT Services Registration Pages at:

## https://register.it.ox.ac.uk/self/software?swp=vpn

Log in with your Single Sign On (SSO) username/password and select 'Software', then 'VPN Client' from the links provided. Download the Windows 10 client and install it; this client is preconfigured for use with the University of Oxford VPN Service but you must use the MSD IT VPN service for RDP sessions.

• Once installed, start the Cisco AnyConnect VPN Client:

Start> Cisco > Cisco AnyConnect Secure Mobility Client

- Make sure the 'Ready to connect' box contains:
- Medical Science VPN address: vpn1.medsci.ox.ac.uk
- IT services VPN Address: vpn.ox.ac.uk

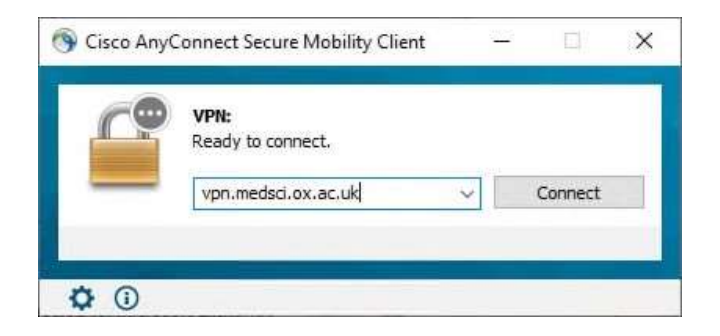

...then click on 'Connect'.

• Following your first successful connection the login panel will look like this:

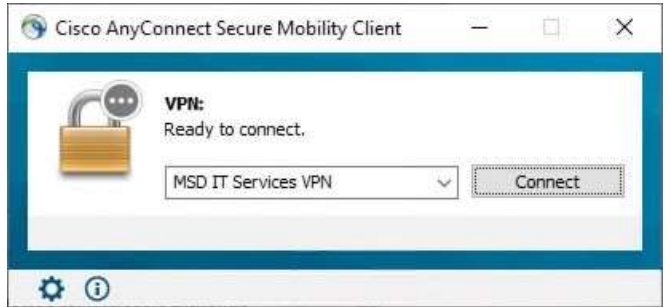

• There is no need to over type the address.

• Next enter your Novell account details in the 'Username:' and ' Password:' boxes provided:

| Please ent<br>Group:<br>Username | er your userr<br>MSD | name and p | assword | •      | 0  | Cisco AnyC | Connect Secure Mobility Client —                                        |         | ×     |
|----------------------------------|----------------------|------------|---------|--------|----|------------|-------------------------------------------------------------------------|---------|-------|
| Password:                        |                      | ОК         |         | Cancel | ]  | ſ          | VPN:<br>Please enter your username and password.<br>MSD IT Services VPN | Connect | -     |
|                                  |                      |            |         |        | ť, | 1          |                                                                         |         |       |
| 5× @                             | Ń                    | D          | -2:     | 100    |    | **         |                                                                         |         | 13:28 |

...then click 'OK'

Once a successful connection has been made, the VPN Client will minimise itself to the System Tray (bottom right hand corner of the desktop.)

For IT Services VPN please use your Single Sign On and Remote Access Password (same as Eduroam)